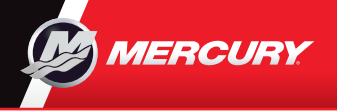

# VesselView703 | ヮイックガイド

ユーザーマニュアルは、ウェブサイトからダウンロードしてお使いください:www.mercurymarine.com/vesselview

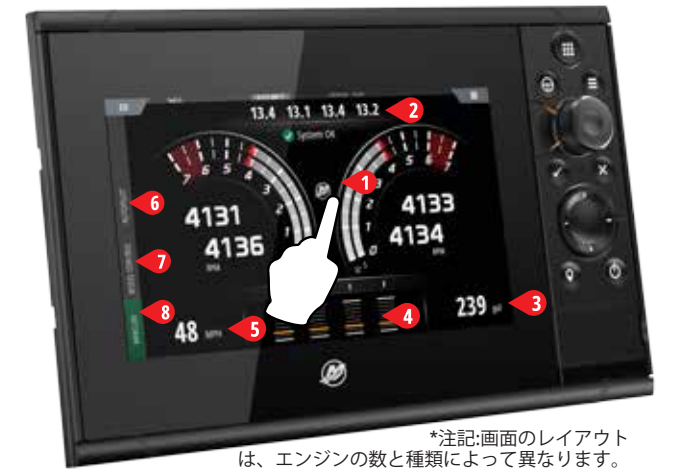

#### エンジンページ

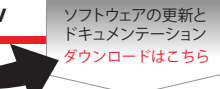

タッチゾーン1~5は、全画面の船体情報へのアクセスを提 供します。

- 1 エンジン エンジンの数値のカスタムリストを表示します
- 2 バッテリー バッテリーの数値とグラフを表示します
- 3 燃料 各燃料タンクの数値とグラフを表示します
- トリム トリム計と数値を表示します
- 5 速度 - 大型の速度計とエンジンの追加情報を表示します

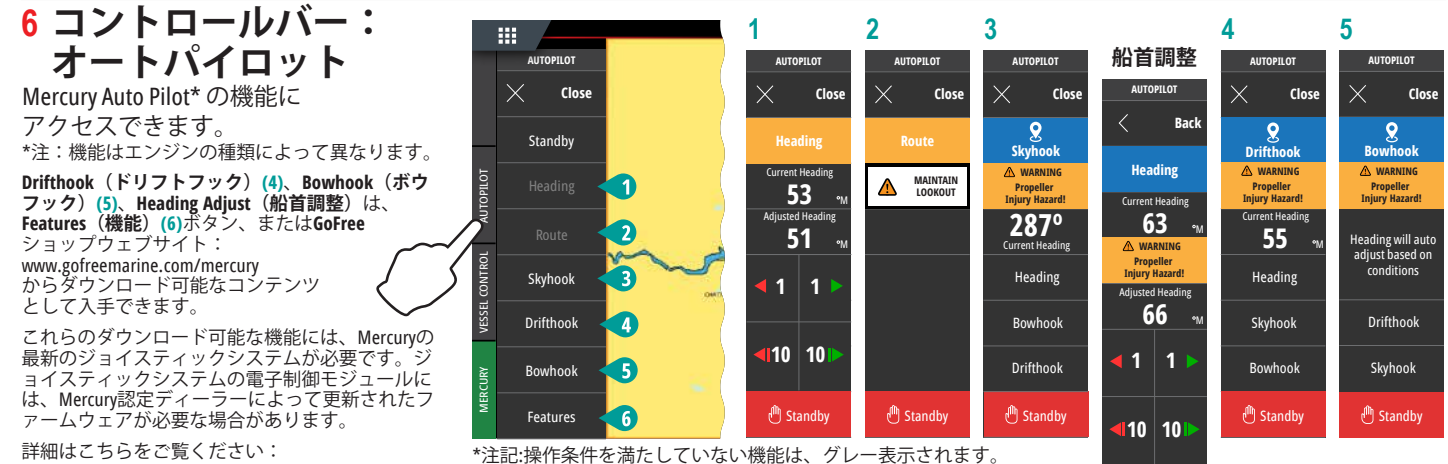

詳細はこちらをご覧ください: www.mercurymarine.com/vesselview

### 7 コントロールバー: 船体制御

Mercury エンジン\*の制御機能にアクセスで きます。

\*注記:制御機能はエンジンの種類に応じて異なります。

VesselViewでACTIVE TRIM\*機能を制御 \*Active Trim制御モジュールが必要です

詳細はこちらをご覧ください: www.mercurymarine.com

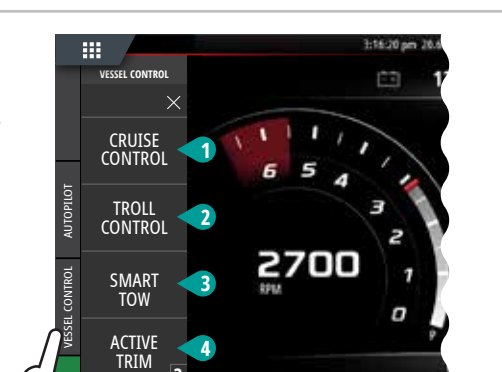

3 29 MPH

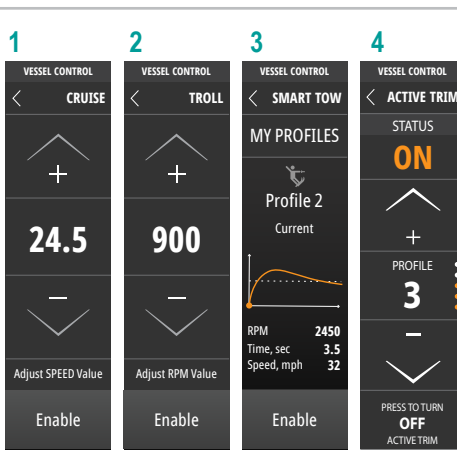

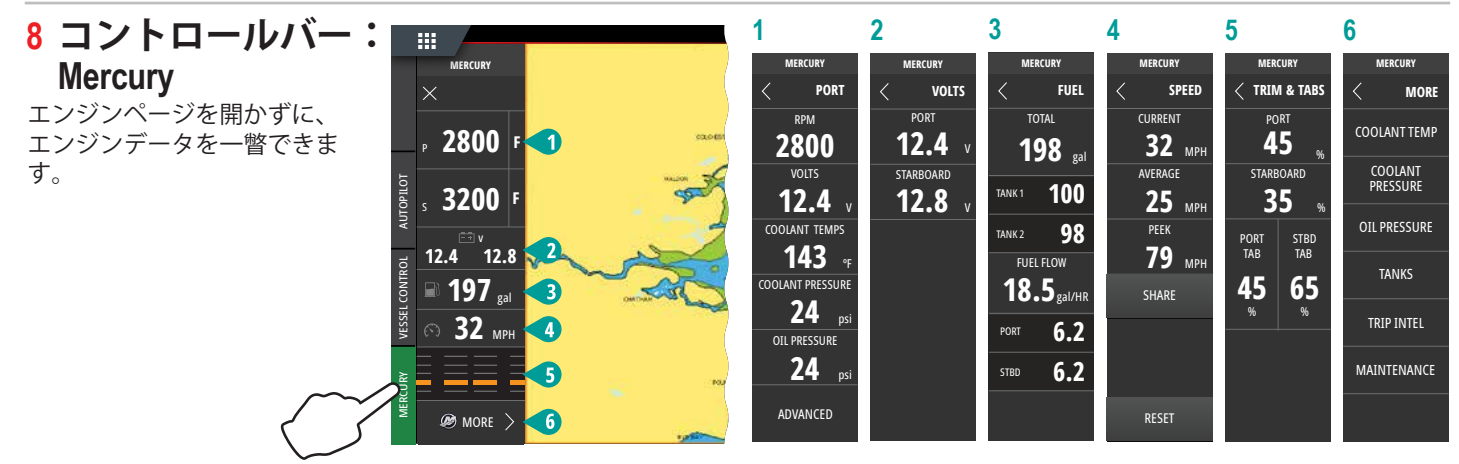

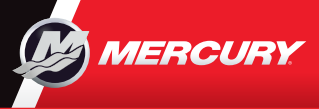

**VesselView703** | ヮイックガイド

ユーザーマニュアルは、ウェブサイトからダウンロードしてお使いください:www.mercurymarine.com/vesselview

## ディスプレイ操作

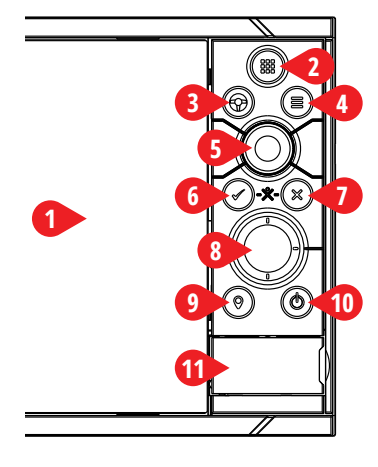

#### 1 タッチスクリーン

2 ページ/ホームキー - 押すと、ホームページを開いて、ページの 選択やオプションの設定を行うことができます。

3 ホイールキー - ユーザー設定可能なキー。オペレーターマニュアルを参照してください。

オートパイロットがないシステムのデフォルト:短く押すと、分割表示画面のパネル間を切り替えます。長押しすると、分割表示画面の選択中のパネルを最大化します。

ソフトウェアの更新と ドキュメンテーション ダウンロードはこちら

- オートパイロットがあるシステムのデフォルト:短く押すと、オートパイロットのコントローラーを開き、 オートパイロットをスタンバイモードにします。長押しすると、分割表示画面のパネル間を切り替えます。
  メニューキー-押すと、選択中のパネルのメニューを表示します。
- 5 ロータリーノブ・回すと、拡大表示またはメニューをスクロールし、押すと、オプションを選択します。
- **6 エンターキー** 押すと、オプションの選択、または設定の保存を行います。
- 7 ェグジットキー 押すと、ダイアログを終了し、前のメニューレベルに戻り、パネルからカーソルを消します。
- 8 矢印キー 押すと、カーソルの有効化、またはカーソルの移動を行います。
- メニュー操作:押すと、メニュー項目をナビゲートし、値を調節します。
- 9 マークキー 押すと、船の位置に、またはカーソルが有効なときはカーソル位置にウェイポイントを設定します。
- **10 電源キー**-長押しすると、ユニットをON/OFFします。**1**回押すと、システムコントロールダイアログが表示され、さらに押すと、3つのデフォルト調光レベルを切り替えます。

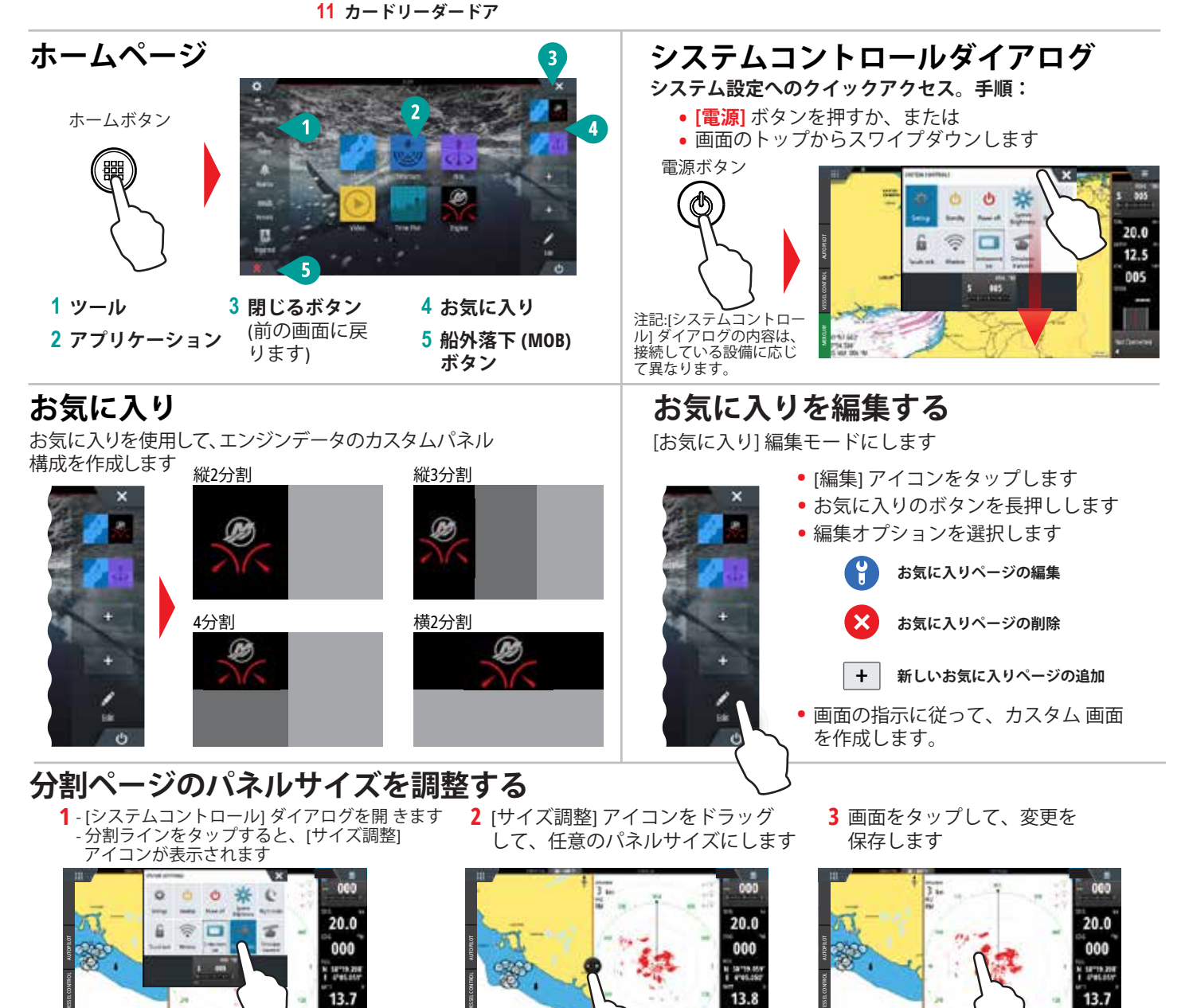

25:44 p